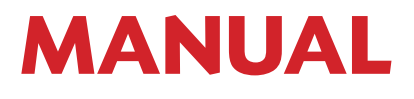

# Júri - Importação de Certificado no Perfil de Utilizador.

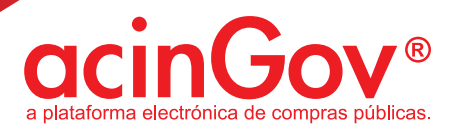

#### »Acesso à Plataforma.

# » Aceda à plataforma introduzindo seu nome de UTILIZADOR e PASSWORD.

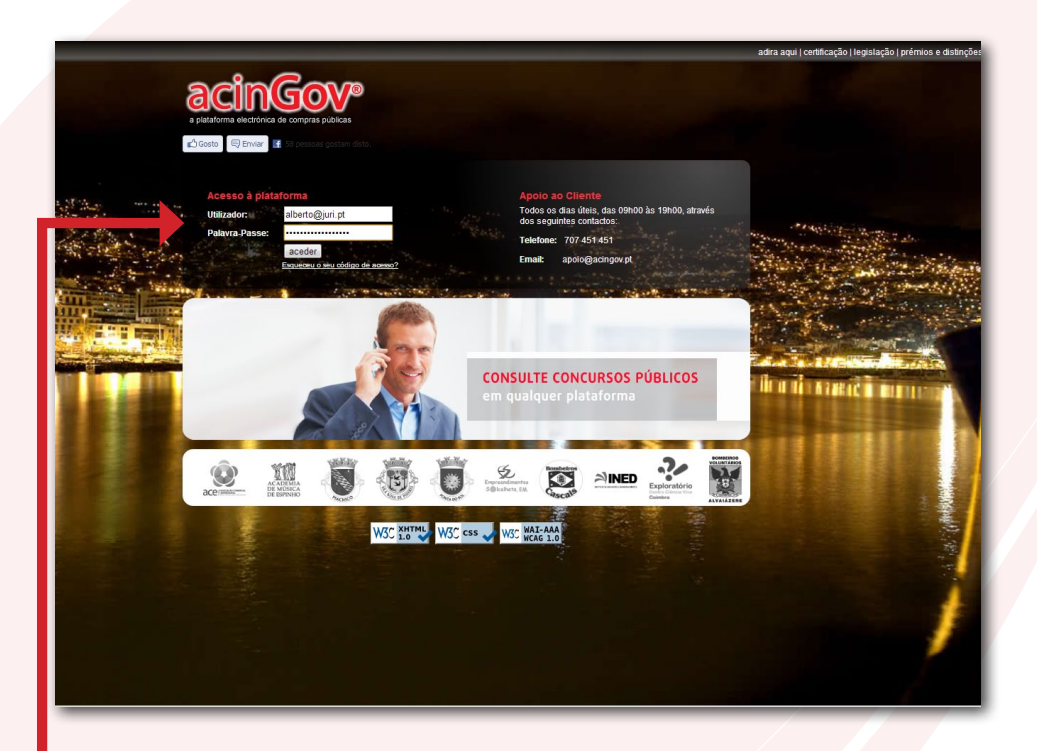

Para aceder à plataforma, deverá introduzir o seu login e respectiva password de acesso.

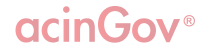

### 1. Clique no seu Perfil.

### » Após entrar clique em "Importar Certificado":

| a paradornas edectrioneas de compras publicas.                    | 26 26 26 26 26                                                                                     | 26 28 26 28 2                                                                                                    |                                               | Terça, 13 de Novembro de 2012 15:16:18<br>  🖓 (100.00)   📿 (0)   <u>Pe</u>                                                                                                    |
|-------------------------------------------------------------------|----------------------------------------------------------------------------------------------------|----------------------------------------------------------------------------------------------------|-----------------------------------------------|----------------------------------------------------------------------------------------------------|
| limentos Cabimento Jurídi                                         | co Técnico Parecer Adjudicaçõe                                                                     | s Entidade Administração                                                                                                    | Ajuda                                         | Contraction Number of Alternational Activity of Alternative Number of Alternative Number |
| Serir Informação Pessoal                                          |                                                                                                    |                                                                                                    |                                               |                                                                                                    |
| Nome completo:                                                    | Eduardo Gonçalves                                                                                  |                                                                                                    |                                               |                                                                                                    |
| Email:                                                            | starts promotion of                                                                                |                                                                                                    |                                               |                                                                                                    |
| Telemóvel:                                                        | 96                                                                                                 |                                                                                                    |                                               | · · · · · · · · · · · · · · · · · · ·                                                                                                    |
| Entidade Adjudicante:                                             | Câmara Municipal de Teste                                                                          |                                                                                                    |                                               |                                                                                                    |
| Interligação com o Diário da Repu                                 | áblica (ACTOS)                                                                                     |                                                                                                    |                                               |                                                                                                    |
| Nome de utilizador:                                               | Senha:                                                                                             | Validar                                                                                                    |                                               |                                                                                                    |
| Certificado digital avançado para                                 | fins de encriptação                                                                                | Contraction of the local division of the local division of the loc |                                               |                                                                                                    |
| Todos os elementos do júri deverá                                 | io disponibilizar um certificado digital avanç                                                     | ve certificado será usado na encr                                                                                                    | iptação das proposta, candidaturas e soluções | submetidas.                                                                                                    |
| O certificado digital deverá estar r                              | o formato X.509 codificado com base 64                                                             | 1 State                                                                                                    |                                               |                                                                                                    |
| Certificado digital associado:                                    | 1mportar Cert                                                                                      | ficado                                                                                                    |                                               |                                                                                                    |
| Certificado digital qualificado                                   |                                                                                                    |                                                                                                    |                                               |                                                                                                    |
| No caso de o certificado digital<br>importe um documento electrós | l qualificado, que usa para assinar digitalment<br>nico oficial indicando o poder de representação | e as transacções na plataforma electró<br>e assinatura do assinante                                                                                                    | inica, não poder relacionar directamente o    | assinante com a sua função e poder de assinatura, seleccione e                                                                                                    |
| O documento electrónico oficial de                                | averá estar assinado digitalmente.                                                                 |                                                                                                    |                                               |                                                                                                    |
| Documento electrónico oficial                                     | : Importar docu                                                                                    | mento                                                                                                    |                                               |                                                                                                    |
|                                                                   |                                                                                                    |                                                                                                    |                                               |                                                                                                    |
|                                                                   |                                                                                                    |                                                                                                    |                                               | Alterar códino de acesso Guardar                                                                                                    |

### 2. Abrirá uma nova janela.

» Se aparecer a mensagem em baixo, por favor clique em "Mostrar todo o conteúdo":

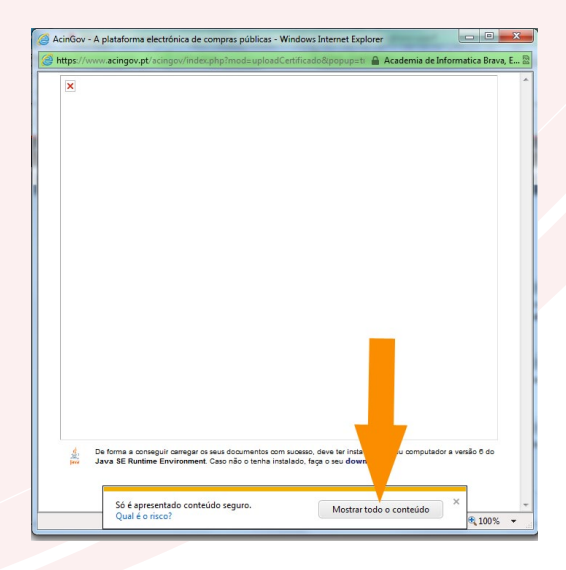

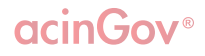

## 3. Clique em "Certificados PKCS#12" e depois clique no botão à direita para selecionar o seu certificado:

| Certificado digital av                          | ançado para fins de encriptação                                                                                |
|-------------------------------------------------|----------------------------------------------------------------------------------------------------|
| encriptação das proposta, ca                    | Seleccione o ficheiro PKCS#12<br>Ficheiro não Seleccionado                                                     |
|                                                 |                                                                                                    |
| . De forma a conseguir o<br>Java SE Runtime Env | Continuar     Concelar     Concelar     Concelar     comment. Caso não o tenha instalado, faça o seu download. |

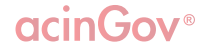

# 4. Procure o seu certificado no seu computador e selecione-o:

| 🥌 AcinGov - A plataforma elect                                                   | rónica de compras públicas - Windows Internet Exp                                                                     | lorer 🗆 🗆 🖾                                               |
|----------------------------------------------------------------------------------|----------------------------------------------------------------------------------------------------|-----------------------------------------------------------|
| Attps://www.acingov.pt/acir                                                      | gov/index.php?mod=uploadCertificado&popup=tr                                                                          | rue 🛛                                                     |
| Certificado digital<br>Todos os elementos do jú                                  | avançado para fins de encriptação<br>i deverão disponibilizar um certificado digital avançado. E                      | iste certificado será usado na                            |
| Seleccione o ficheiro PKCS#1                                                     | 2                                                                                                    | X                                                         |
| Look in: 🔒 Certificad                                                            | o_plataforma_produção                                                                                                 | - 🚽 💅 🔛 📰                                                 |
| Itens recentes Itens recentes Ambiente de trabalho Os Meus Documentos Computador |                                                                                                    |                                                           |
| File name:                                                                       | Eduardo Gonþalves.p12                                                                                                 | Abrir o ficheiro PKCS#12                                  |
| Rede Files of type:                                                              | Personal Information Exchange File                                                                                    | ▼ Cancel                                                  |
| ي De forma a consegui<br>العقب Java SE Runtime Ei                                | r carregar os seus documentos com sucesso, deve ter instal<br>ivironment. Caso não o tenha instalado, faça o seu dowr | ado no seu computador a versão 6 do<br>nioad.<br>• 1003 → |

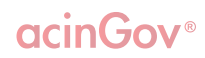

5. De seguida introduza a senha (do certificado) e clique "OK":

ESTA SENHA ENCONTRA-SE NO EMAIL POR SI RECEBIDO, COM O TÍTULO "Emissão do certificado", aquando da criação do seu utilizador.

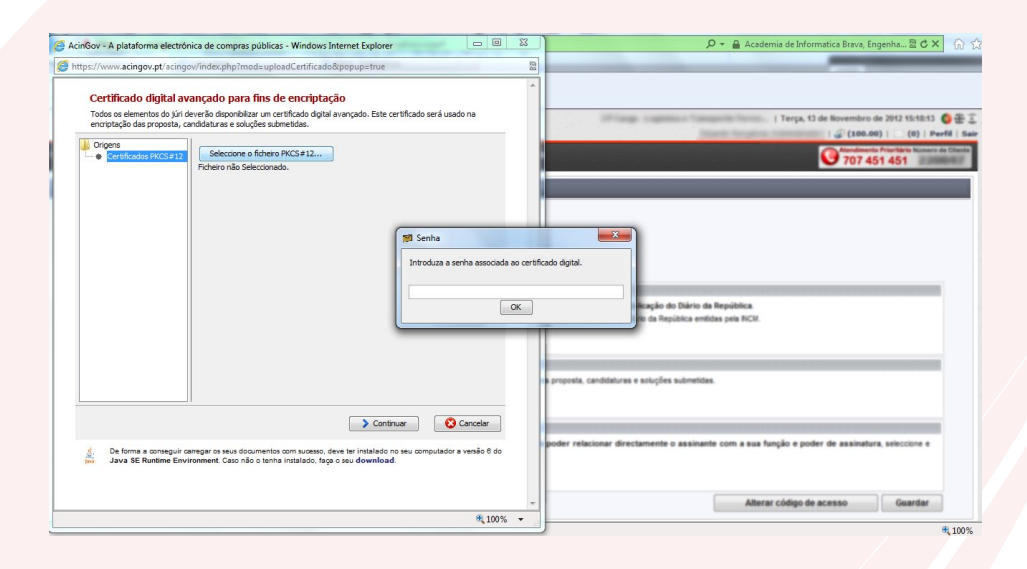

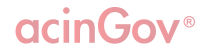

6. Clique no botão "Continuar" e após breves segundos clique no botão "Fechar". Depois de processar a página, clique novamente no botão "Fechar":

| Certificados PKCS#12 | Seleccione o ficheiro PKCS#<br>Ficheiro: C: \Users \Eduardo \Doc | 12<br>cuments\ACIN\ACINGOV\Certificado_platafc | orma_produ |
|----------------------|------------------------------------------------------------------|------------------------------------------------|------------|
|                      | Nome do Certificado                                              | Emissor do Certificado                         | E          |
|                      | Eduardo Gonçalves                                                | ACIN Sub Root CA 01                            | 07         |
|                      |                                                                  | 1                                              |            |
|                      | •                                                                |                                                | •          |

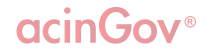

| https://www.acingov.pt                     | t/acingov/index.php?mod=uploadCertificado&popup=true                                                                                                    |
|--------------------------------------------|----------------------------------------------------------------------------------------------------|
|                                            |                                                                                                    |
| Extracção e ca                             | nregamento do certificado.                                                                                                    |
| Todos os elementos<br>encriptação das prop | do júri deverão disponibilizar um certificado digital avançado. Este certificado será usado na<br>posta, candidaturas e soluções submetidas.                             |
| 🗸 Extracção do cer                         | rtificado                                                                                                    |
| ✓ Carregamento de                          | o certificado                                                                                                    |
| Estado: operação o                         | completada com sucesso!                                                                                                    |
|                                            |                                                                                                    |
|                                            |                                                                                                    |
|                                            |                                                                                                    |
|                                            |                                                                                                    |
|                                            |                                                                                                    |
|                                            |                                                                                                    |
|                                            |                                                                                                    |
|                                            |                                                                                                    |
|                                            |                                                                                                    |
|                                            | > Continuar 🛛 😢 Fechar                                                                                                    |
| 년 De forma a con<br>과 Java SE Runti        | nseguir carregar os seus documentos com sucesso, deve ter instalado no seu computador a versão 6 do<br>ime Environment. Caso não o tenha instalado, faça o seu download. |
| <br>bur Java SE Runti                      | Sontinuar     Continuar     Sechar                                                                                                    |

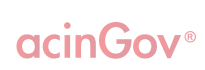

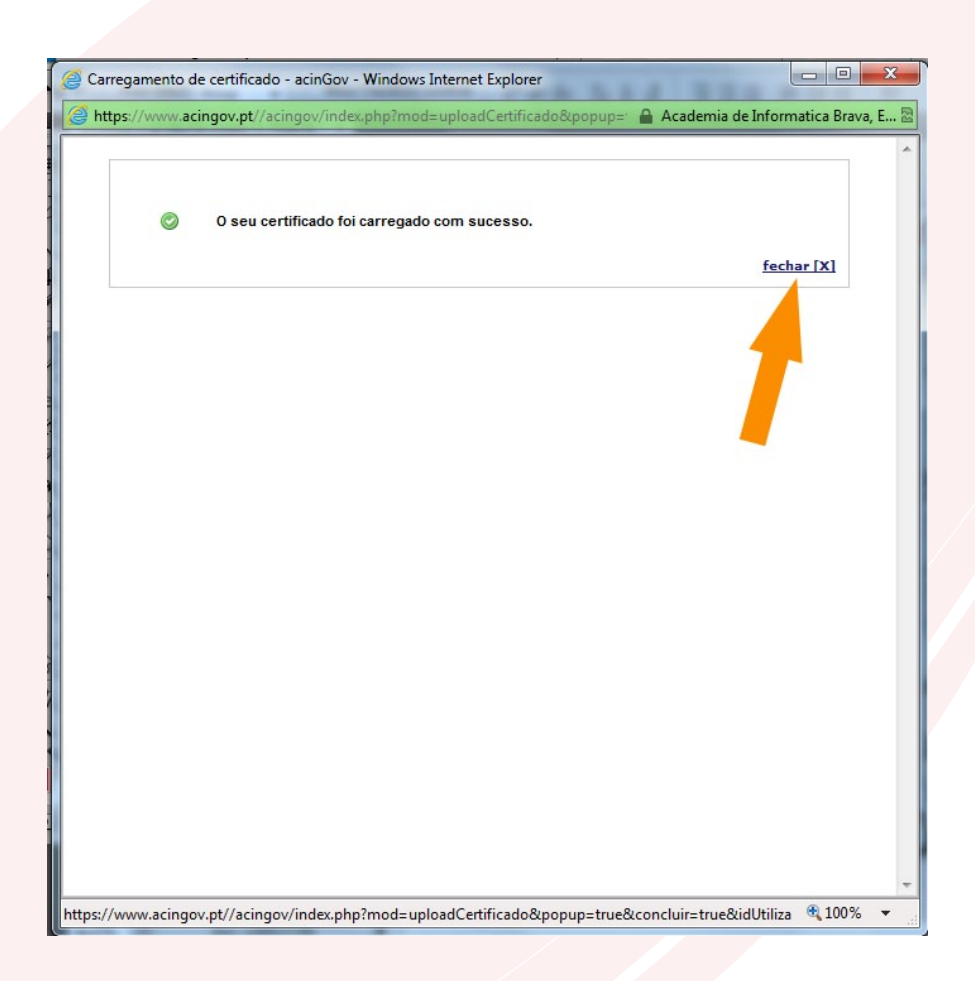

acinGov®

# 7. De seguida poderá ver o seu certificado, já importado no seu Perfil:

| •                                                                                                    | ioi actualizada com sucesso.                                                                                                    |
|----------------------------------------------------------------------------------------------------|----------------------------------------------------------------------------------------------------|
| Gerir Informação Pessoal                                                                                                    |                                                                                                    |
| Nome completo:                                                                                                    | Eduardo Gonçalves                                                                                                    |
| Email:                                                                                                    | where proceedings a                                                                                                    |
| Telemóvel:                                                                                                    | 96                                                                                                    |
| Entidade Adjudicante:                                                                                                    | Câmara Municipal de Teste                                                                                                    |
| Interligação com o Diário da Repúbl                                                                                                    | ica (ACTOS)                                                                                                    |
|                                                                                                    | <u> </u>                                                                                                    |
| Nome de utilizador:<br>Certificado digital avançado para fin                                                                                                    | Senha:                                                                                                    |
| Nome de utilizador:<br>Certificado digital avançado para fin<br>Todos os elementos do júri deverão o                                                                                                    | Senha:<br>s de encriptação<br>Jisponibilizar um certificado digital avançado. Este sado será usado na encriptação das proposta, candidaturas e soluções su                                                                                                    |
| Nome de utilizador:<br>Certificado digital avançado para fin<br>Todos os elementos do júri deverão o<br>O certificado digital deverá estar no f                                                                                                    | Senha: alidar<br>s de encriptação<br>disponibilizar um certificado digital avançado. Este ado será usado na encriptação das proposta, candidaturas e soluções su<br>formato X.609 codificado com base 64.                                                                                                    |
| Nome de utilizador:<br>Certificado digital avançado para fin<br>Todos os elementos do júri deverão o<br>O certificado digital deverá estar no f<br>Certificado digital associado:                                                                                                    | Senha: alidar<br>s de encriptação<br>disponibilizar um certificado digital avançado. Este posta do será usado na encriptação das proposta, candidaturas e soluções su<br>formato X.509 codificado com base 64.                                                                                                    |
| Nome de utilizador:<br>Certificado digital avançado para fin<br>Todos os elementos do júri deverão o<br>O certificado digital deverá estar no f<br>Certificado digital associado:<br>Certificado digital qualificado                                                                                                    | Senha: alidar<br>s de encriptação<br>disponibilizar um certificado digital avançado. Este por cado será usado na encriptação das proposta, candidaturas e soluções su<br>formato X.509 codificado com base 64.                                                                                                    |
| Nome de utilizador:<br>Certificado digital avançado para fin<br>Todos os elementos do júri deverão o<br>O certificado digital deverá estar no f<br>Certificado digital associado:<br>Certificado digital qualificado<br>No caso de o certificado digital qu<br>importe um documento electrónici                                          | Senha:<br>s de encriptação<br>disponibilizar um certificado digital avançado. Este<br>formato X.509 codificado com base 64.<br>Ver Certificado Digital<br>ver Certificado Digital<br>alifícado, que usa para assinar digitalmente as transacções na pistaforma electrónica, não poder relacionar directamente o a<br>o oficial indicando o poder de representação e assinatura do assinante.                                                                                                    |
| Nome de utilizador:<br>Certificado digital avançado para fin<br>Todos os elementos do júri deverão o<br>O certificado digital deverá estar no f<br>Certificado digital associado:<br>Certificado digital qualificado<br>No caso de o certificado digital qu<br>importe um documento electrônico<br>O documento electrônico o ficial deve | Senha:<br>s de encriptação<br>disponibilizar um certificado digital avançado. Este cado será usado na encriptação das proposta, candidaturas e soluções su<br>formato X.509 codificado com base 64.<br>Ver Certificado Digital<br>ver Certificado Digital<br>talificado, que usa para assimar digitalmente as transacções na plataforma electrónica, não poder relacionar directamente o a<br>o oficial indicando o poder de representação e assinatura do assinante.<br>rá estar assinado digitalmente. |

#### Para mais informações, por favor contate o nosso Call Center:

# 707 451 451

www.acingov.pt

acinGov®